## Indicazioni per la georeferenziazione degli edifici scolastici attraverso GoogleMap

1) Accedere alla pagina delle mappe di google ( http://maps.google.it )

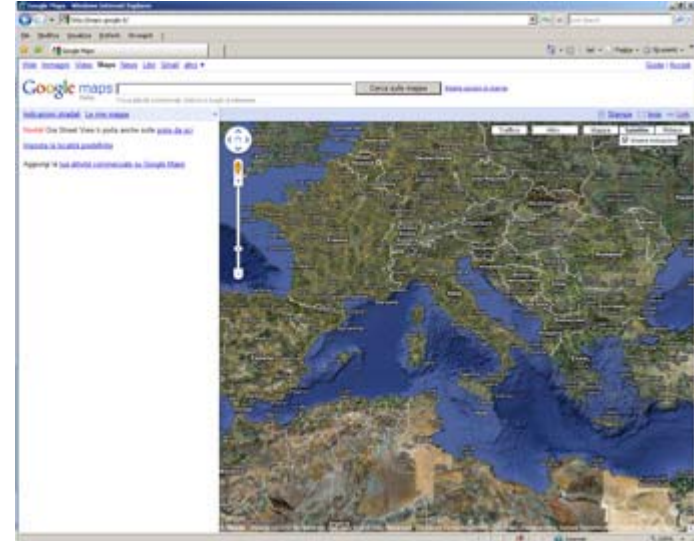

2) Posizionarsi sul tetto dell'edificio scolastico cercato. Per avvicinarsi si può procedere con il doppio click sulla mappa, con la barra zoom sulla sinistra della mappa o digitando il nome della via e del comune nello spazio di ricerca. Se nell'avvicinarsi all'edificio non dovessero apparire le foto aeree, selezionare "SATELLITE" sui pulsanti in alto a destra.

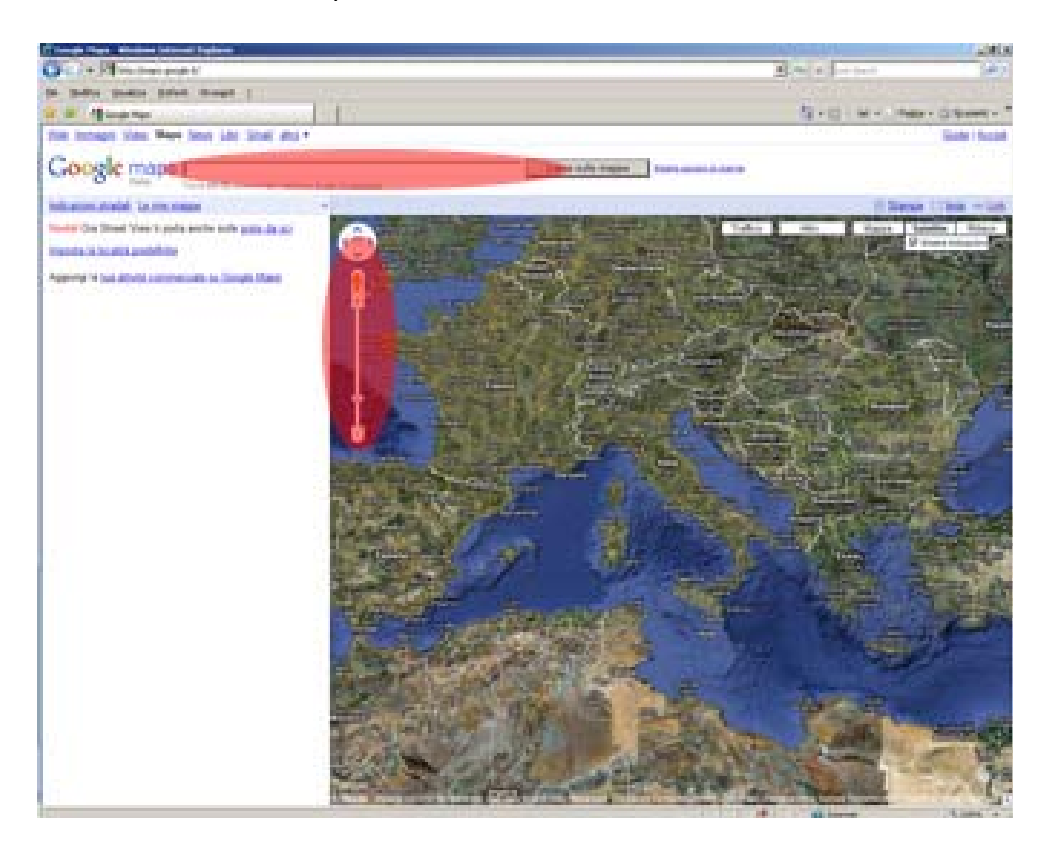

3) Quando si è individuato il tetto dell'edificio posizionare la freccia del mouse sul tetto e premere tasto destro del mouse. Apparirà un menù a tendina che presenterà all'ultima voce in basso l'opzione "Che cosa c'è qui".

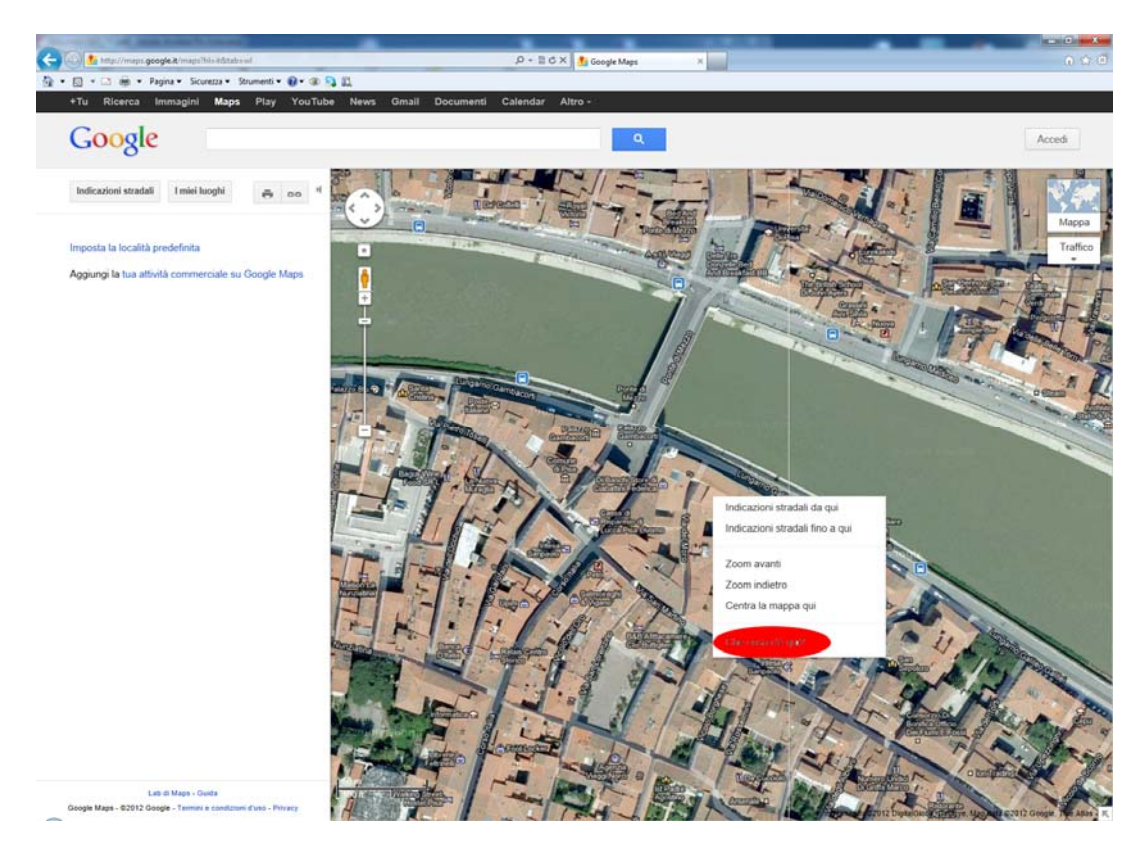

4) Il sito a questo punto riproporrà una freccia verde sul punto che abbiamo selezionato e nella casella di ricerca un numero che indica longitudine e latitudine del punto. Queste coordinate devono essere copiate e inviate riportando anche il codice dell'edificio a cui sono abbinate.

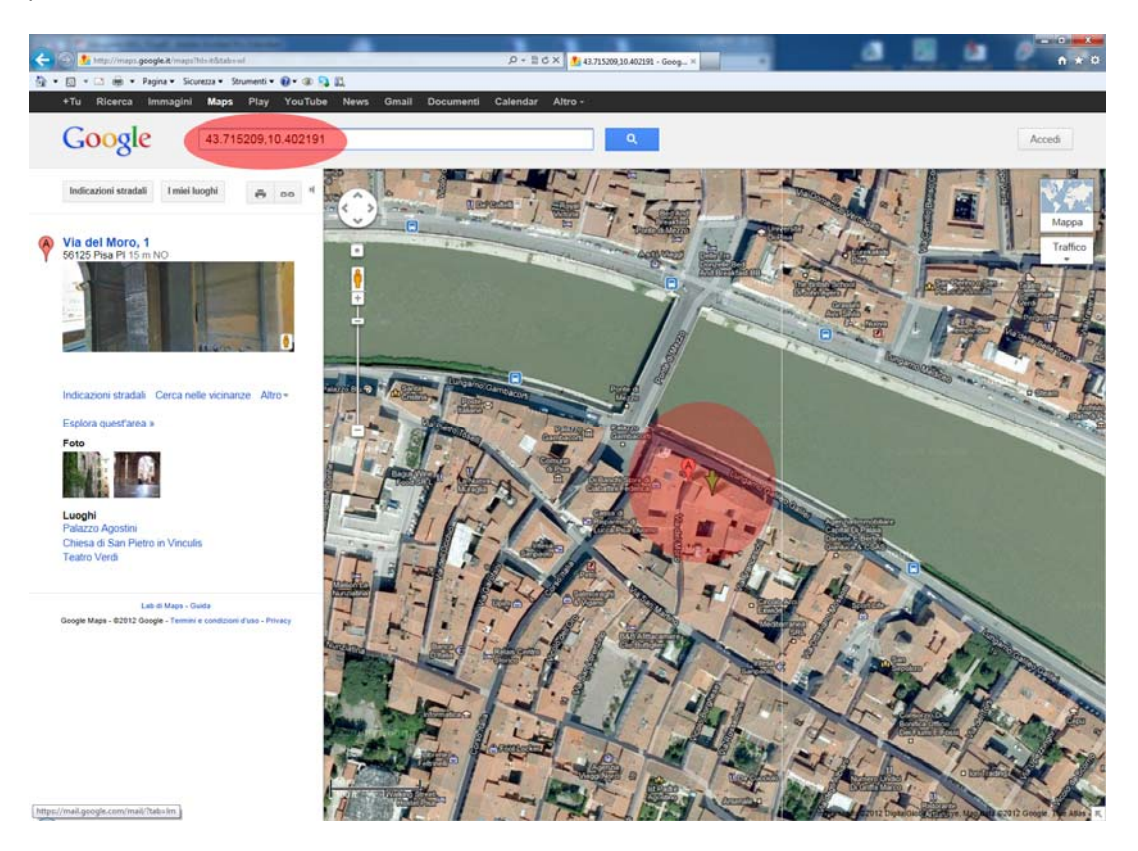